# MeetingPlaza Version6.0

## Reference manual supplementation **Those who sponsor it and speaker authority in conference room** (ASP service and system selling commonness)

**NTT-IT Corporation** 

March 25, 2011

MeetingPlaza is a registered trademark of NTT-IT Corporation.

The product name, the brand name, the service name, and the company name that has been described in this manual are the trademarks or registered trademarks of each company.

The intellectual property right of the copyright in this book etc. belongs to

NTT-IT Corporation.

The content of the description of this manual might be changed without notice.

Please report any inaccuracy in the manual to NTT-IT.

# **1** Conference Manual

The following manual is for MeetingPlaza. Please refer to this manual for installation information.

This manual is designed to help the first time user. Further information can be found on-line at http://www.meetingplaza.com

These manuals can found at the site under <support>.

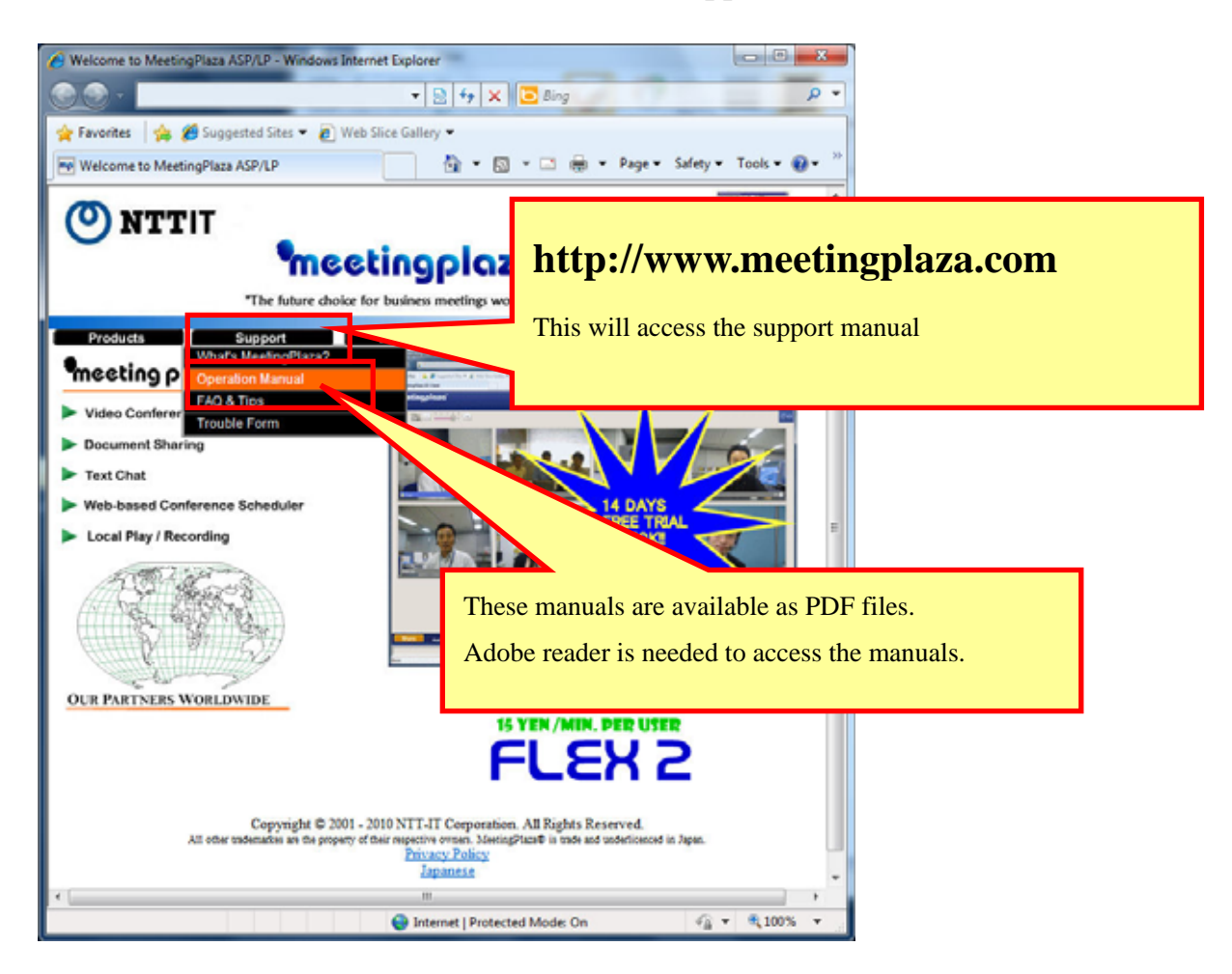

# Contents

| 1 Conference Manual                                                         | 2  |
|-----------------------------------------------------------------------------|----|
| 2 Contents                                                                  | 3  |
| 3 Synbol notation                                                           | 5  |
| 4 What are those in the conference room who sponsor it?                     | 6  |
| 4-1 Conference Administrator Privileges                                     | 6  |
| 4-2 Conference Setup Methods                                                | 7  |
| 4-2-1 Conference Scheduler                                                  | 7  |
| 4-2-2 Team Room Usage                                                       |    |
| 4-2-3 Using the ad hoc log in tool                                          | 8  |
| 5 Admin Privileges from ad hoc login                                        | 9  |
| 5-1 Change conference interface for all users simultaneously                | 9  |
| 5-2 The size of video interface can be changed for all users simultaneously | 10 |
| 5-3 Changing Video Settings Remotely                                        | 11 |
| 5-3-1 Changing all users video settings simultaneously                      | 11 |
| 5-3-2 Changing individual user settings.                                    | 12 |
| 5-4 Remotely change a user's volume control                                 | 13 |
| 5-4-1 Change settings from User List                                        | 13 |
| 5-4-2 Changing user appearance from the user's video frame                  | 14 |
| 5-5 Change voice settings remotely                                          | 15 |
| 5-5-1 Change settings from User List                                        | 15 |
| 5-5-2 Changing user appearance from the user's video frame                  |    |
| 5-6 Changing network speed                                                  | 17 |
| 5-6-1 Changing network speed from the user list                             | 17 |
| 5-6-2 Changing network speed from the user's video frame                    |    |
| 5-7 Administrative control of other user privileges                         | 19 |
| 5-8 Removing a user from the conference                                     | 20 |
| 5-8-1 Access the user list                                                  | 20 |
| 5-8-2 Removal of a participant through the video frame menu                 | 21 |
| 5-9 Remote support                                                          | 22 |
| 5-9-1 Send desktop sharing request                                          | 22 |
| 5-9-2 Send area specified sharing request                                   | 24 |
| 5-10 Reference Material                                                     | 26 |

| 5-10-1 Procedure for sharing file that up-loads prior       |    |
|-------------------------------------------------------------|----|
| 6 Speaker privileges in the lecture option                  |    |
| 6-1 The conference room speaker                             | 28 |
| 6-2 Assigning speaker privileges                            |    |
| 6-2-1 Using the conference scheduler                        |    |
| 6-2-2 Team Room Usage                                       |    |
| 6-2-3 Ad Hoc log in (Available only with Enterprise system) |    |
| 6-3 Operations available to the speaker                     | 29 |

# **3** Synbol notation

Thank you for using MeetingPlaza as your collaboration Tool

This manual is design to help you set up peripherals, enter a Conference room to the conference room, and explain the various features of MeetingPlaza

The symbols, <> and [] are used in this book as follows.

<>: When the sentence shown to a screen is explained.

[]: When the choices and the setting value shown to a screen are explained.

(Example of screen)

| Choose from the list                                      |  |
|-----------------------------------------------------------|--|
|                                                           |  |
| 28.8Kbps Modem (Sending: 22Kbps, Receiving: 22Kbps)       |  |
| 56Kbps (Sending: 38Kbps, Receiving: 38Kbps)               |  |
| ISDN (Sending: 52Kbps, Receiving: 52Kbps)                 |  |
| ADSL / Cable Modem (Sending: 53Kbps, Receiving: 160Kbps)  |  |
| ADSL / Cable Modem (Sending: 120Kbps, Receiving: 300Kbps) |  |
| ADSL / Cable Modem (Sending: 240Kbps, Receiving: 500Kbps) |  |
| ADSL / Cable Modem (Sending: 500Kbps, Receiving: 1.2Mbps) |  |
| FTTH (Sending: 1.0Mbps, Receiving: 3.0Mbps)               |  |
| LAN (Sending: 1.5Mbps, Receiving: 2.0Mbps)                |  |
| LAN (Sending: 4.0Mbps, Receiving: 6.0Mbps)                |  |

(Explanation example)

The value of <Choose from the following list> is set to [FTTH 1.0Mbps(sending), 3.0Mbps(receiving)].

Hints related to the content of the chapter are shown as follows.

Content of hint or attention

# 4 What are those in the conference room who sponsor it?

MeetingPlaza provides special privileges for "Conference Administrators". Admin privileges help create a seamless conference experience.

## **4-1 Conference Administrator Privileges**

Below is a list of features controlled by conference administrators:

- Change conference interface for all participants simultaneously.
- Resize main conference room interface.
- Adjust participants' audio and video settings remotely.
- Adjust participants' network settings remotely..
- Control participants' speaking and collaborative privileges.
- Remove participant(s) from the conference room.
- The user's remote support
- Material that does the file sharing is registered in the server beforehand.

## **4-2** Conference Setup Methods

## 4-2-1 Conference Scheduler

The organizer is a person.

When the conference admin changes the size of the video interface it is changed for all participants. This is accomplished by activating the "Synchronization" of the interface as shown in the figure below.

In addition to Admin privileges, "Speaker" and "Recording" privileges may also be allowed for two or more users.

| RESERVATION - Win              | dows Internet Explorer         |                                               |                                   |
|--------------------------------|--------------------------------|-----------------------------------------------|-----------------------------------|
| 0                              |                                | • 😫 🕂 🗱 🗶                                     | Bing P                            |
| Favorites   🗯 🖁<br>RESERVATION | Suggested Sites • @ Web Slice  | Gallery ♥                                     | 🖾 👼 💌 Page 🕶 Safety 🕶 Tools 🕶 😝 🕶 |
| meel                           | tingplaza                      |                                               | HANUAL O LOGOUT                   |
| CONFERENCE<br>SCHEDULER        | TEMPLATES<br>& REPEAT DIRECTOR | TY ACCOUNT TEAMROOM                           | USAGE                             |
|                                | Enter a Subject                |                                               |                                   |
| SUBJECT and<br>MESSAGE         | Enter a Message                | A<br>V                                        |                                   |
| VOICE QUALITY                  | ⊖ very good ₪ 🔹 goo            | d 🖲 normal 🖲                                  |                                   |
| MEETING ROOM<br>DESIGN         | Easy                           | • easy and simp                               | Ne template                       |
| (                              | DIRECTORY                      | add participants                              | Max 10 users                      |
|                                | NAME                           | E MAIL ADDRESS                                | E-MAIL TYPE                       |
| PARTICIPANTS                   | HAIR Chair_01                  | 1 test001@xxxxxxxxxxxxxxxxxxxxxxxxxxxxxxxxxxx | Abbreviated content for the 2n    |
| BACK TO                        | THE SCHEDULE                   | confirm                                       |                                   |
|                                |                                |                                               |                                   |

#### 4-2-2 Team Room Usage

The organizer will determine the time of registration. You can grant privileges to multiple users organizer.

Conference administrators are identified in the registration interface. "Admin" privileges may be allowed for two or more users. The "Privileged user authority" box is checked as shown in the figure below.

| RESERVATION - Wind | ows Internet Explore | er 🛛               | -       |                     |             |               |             |
|--------------------|----------------------|--------------------|---------|---------------------|-------------|---------------|-------------|
| · · ·              |                      |                    | 18      | - 🗟 47 🗙 🕻          | o Bing      | 2.14          | P           |
| Favorites 🛛 👍 💋    | Suggested Sites 💌    | 🔊 Web Slice Galler | y •     |                     |             |               |             |
| RESERVATION        |                      |                    |         | 👌 🔹 🔝 🗉             | - 🖂 🖶 - Bag | e ▼ _Safety ▼ | Tools 🔻 🔞 🕇 |
| meet               | incol                | 070°               |         |                     | MANI        | JAL 🥹         | LOGOUT      |
| meet               | - Share              |                    |         |                     |             |               |             |
| CONFERENCE         | TEMPLATES            | DIRECTORY          | ACCOUNT | TEAMROOM<br>MANAGER | USAGE       |               |             |
|                    |                      |                    |         |                     |             |               |             |
| Liter Peri         | tration              |                    |         |                     |             |               |             |
| User Kegi          | stration             |                    |         |                     |             |               |             |
| NAME               |                      |                    |         |                     |             |               |             |
| E-MAIL ADDRESS     |                      |                    |         |                     |             |               |             |
| LANGUAGE           | English +            |                    |         |                     |             |               |             |
| RECORDARIE         | 10                   |                    | _       |                     |             |               |             |
| ADMINISTRATOR      |                      |                    |         |                     |             |               |             |
| BACK RESET         |                      | ОК                 |         |                     |             |               |             |
|                    |                      |                    |         |                     |             |               |             |
|                    |                      |                    |         |                     |             |               |             |
|                    |                      |                    |         |                     |             |               |             |
|                    |                      |                    |         |                     |             |               |             |
|                    |                      |                    |         |                     |             |               |             |
|                    |                      |                    |         |                     |             |               |             |
|                    |                      |                    |         |                     |             |               |             |
|                    |                      |                    |         |                     |             |               |             |
|                    |                      |                    |         |                     |             |               |             |
|                    |                      |                    |         |                     |             |               |             |

#### 4-2-3 Using the ad hoc log in tool

An individual user may select admin privileges with an admin password.

| NAME  | test001                   |
|-------|---------------------------|
| 🗹 Lo  | gin as room administrator |
| login |                           |

## **5 Admin Privileges from ad hoc login**

# 5-1 Change conference interface for all users simultaneously

Seven conference room formats are available in MeetingPlaza and can be changed at will. See section on conference room formats for details.

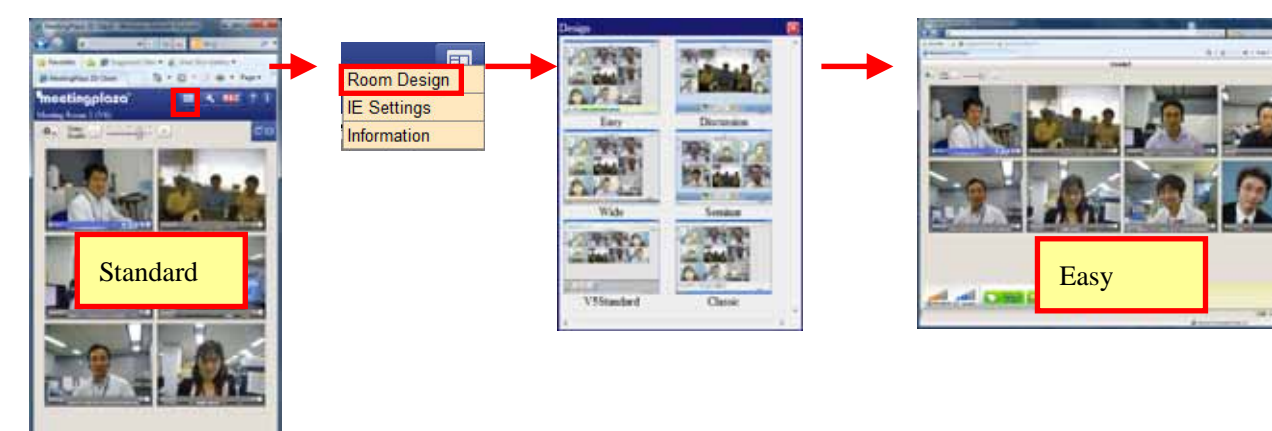

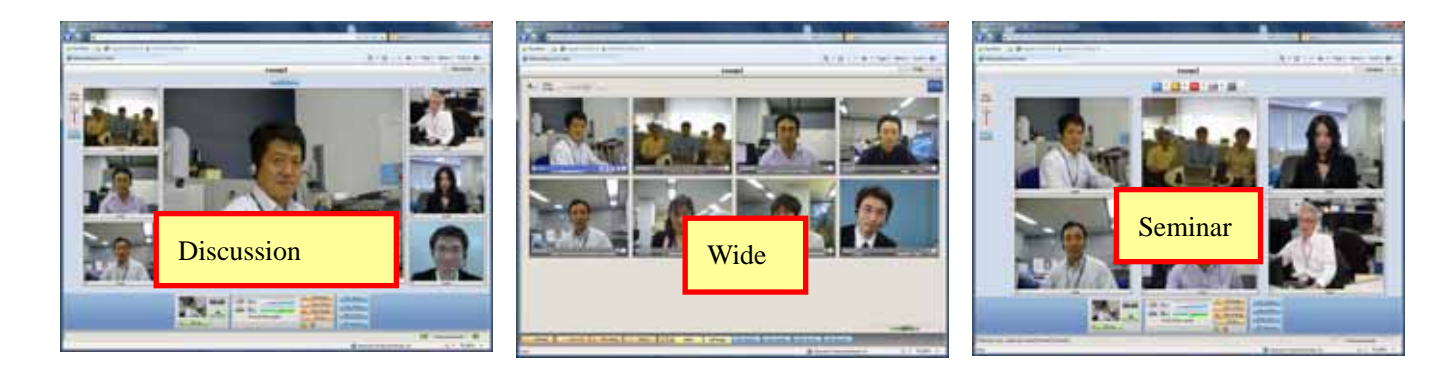

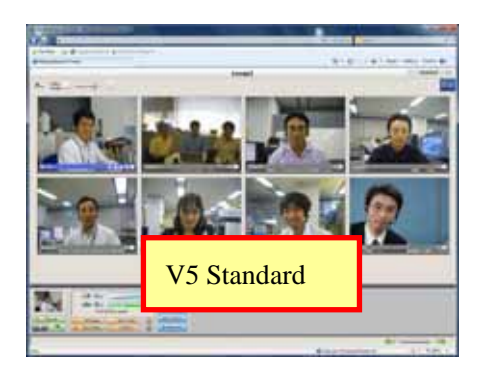

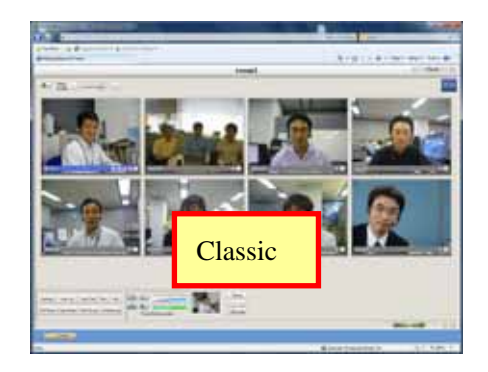

## 5-2 The size of video interface can be changed for all users simultaneously

When the conference admin changes the size of the video interface it is changed for all participants. This is accomplished by activating the "Synchronization" of the interface as shown in the figure below.

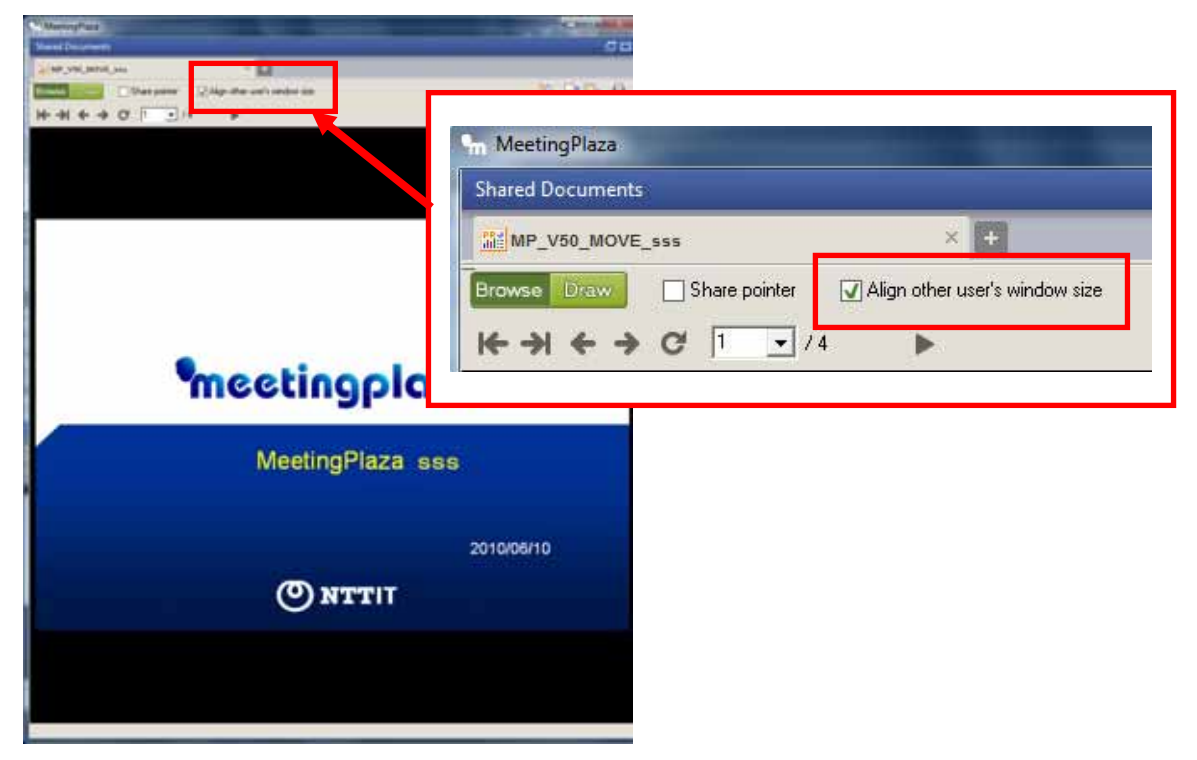

## **5-3 Changing Video Settings Remotely**

An administrator can change other users video settings remotely and simultaneously.

## 5-3-1 Changing all users video settings simultaneously

1. Click [Settings] then [Video Setting (or Video)]. Select [Global Video Settings].

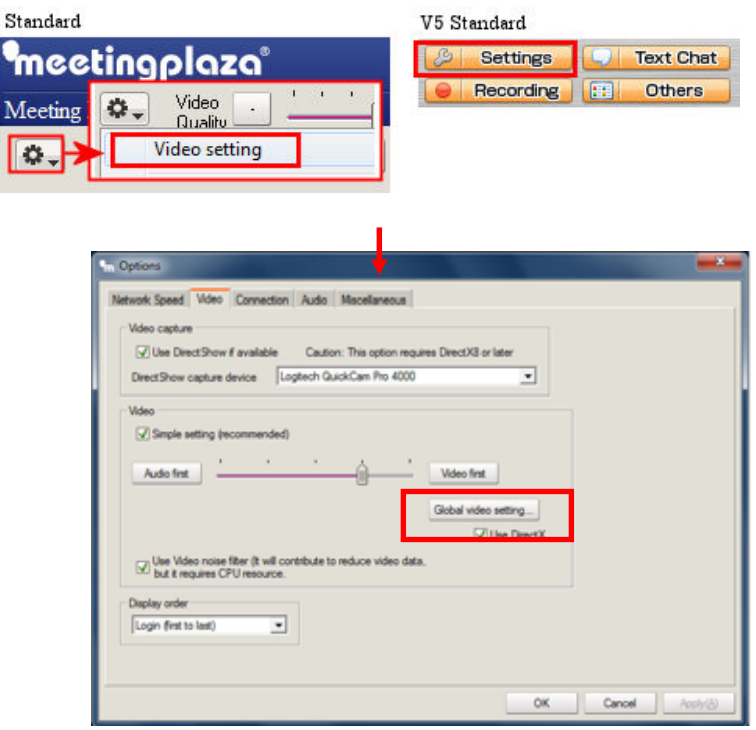

2. Video settings are changed as in the red frame figure below.

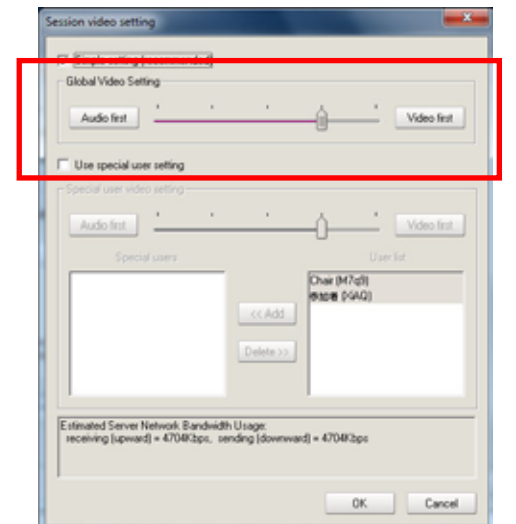

Activating [Simple setting(recommended)] feature.

| Frame rate (per user) 30 | - Size Quadruple (329/256 - Quality Fine - |
|--------------------------|--------------------------------------------|
|                          |                                            |
| Use special user setting |                                            |
|                          |                                            |
| Frame rate (per user) 30 | Size Quaduple (320*256 V Quality Fine V    |
|                          |                                            |
|                          | (Drair (M7q3)                              |
|                          | KADE PARI                                  |
|                          |                                            |
|                          | Delete >>                                  |
|                          |                                            |
|                          | na da laki Hanaza                          |
|                          | and with Hanner                            |

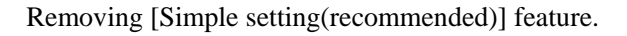

Clicking [OK] will change the setting for all users simultaneously.

## 5-3-2 Changing individual user settings.

The individual user clicks [Settings] then [Video Setting (or Video)]. Select [Global Video Settings] and proceed with instructions from the previous section.

Ses

ssion video setting

| Audio first                                                                             |                             | Û                      |              | Video first |
|-----------------------------------------------------------------------------------------|-----------------------------|------------------------|--------------|-------------|
| Etra macial user ration     Special user video setting     Audo first     Special users |                             | Ú                      | ,<br>Upe     | Video first |
|                                                                                         | ccAdd<br>Delete >>          | Chair (M)<br>Øtol@ (K) | (49)<br>(4Q) |             |
| Estimated Server Network Bandwid<br>receiving (upward) = 470@bps, s                     | th Usage:<br>ending (downwa | d) = 4704K             | bps          |             |

| C Sinch ratios becomended                                                                                       |
|----------------------------------------------------------------------------------------------------|
| Global Video Setting                                                                                            |
| Frame rate (per user) 30 📩 Size Quadruple (320°256 💌 Quadrup Fine 💌                                             |
| Use special user setting                                                                                        |
| Special user video setting                                                                                      |
| Frame rate (per user) 30 📩 Size Quadruple (320'256 💌 Quadry Fine 💌                                              |
| Special users User list                                                                                         |
| Chair (M7q3)                                                                                                    |
| << Add                                                                                                    |
| The second second second second second second second second second second second second second second second se |
| Descerss                                                                                                    |
|                                                                                                    |
| Ettimated Server Network Bandwidth Usage:<br>receiving (upward) = 4704K2pc, sending (downward) = 4704K2pc       |
| OK. Cancel                                                                                                    |

Activating [Simple setting(recommended)] feature.

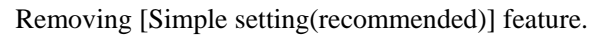

**\_\_**×

Click [OK], then [<<Add] to complete individual settings change.

## **5-4 Remotely change a user's volume control**

Other users to adjust the volume, you can change your PC remotely from.

#### 5-4-1 Change settings from User List

1. Click [User (or Click [Other], then [User List])] to display the user list/functions interface.

| Standard |      |       | V5 Standard |           |  |
|----------|------|-------|-------------|-----------|--|
| Audio    | Chat | liser | Settings    | Text Chat |  |
| Audio    | onat | USEI  | e Recording | Cthers    |  |

2. Right click on the desired user ID to display a list of user functions. Select [Set mic volume]

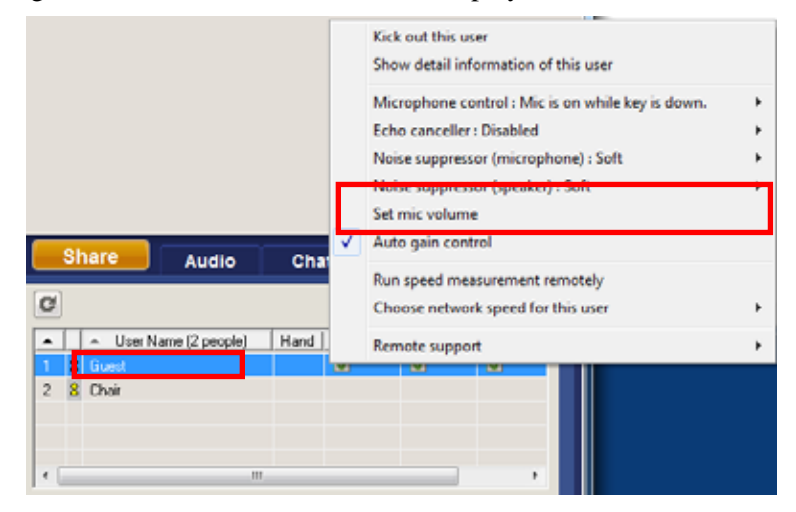

3. Adjust the volume of users.

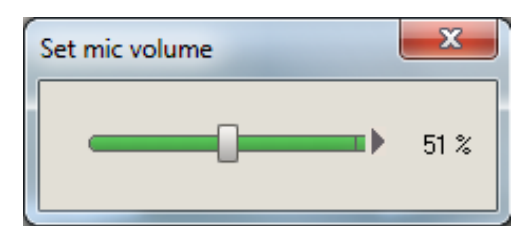

Select multiple users, you can not make bulk changes.

## **5-4-2** Changing user appearance from the user's video frame

1. Click the small button in the bottom right corner of the individual user's video frame

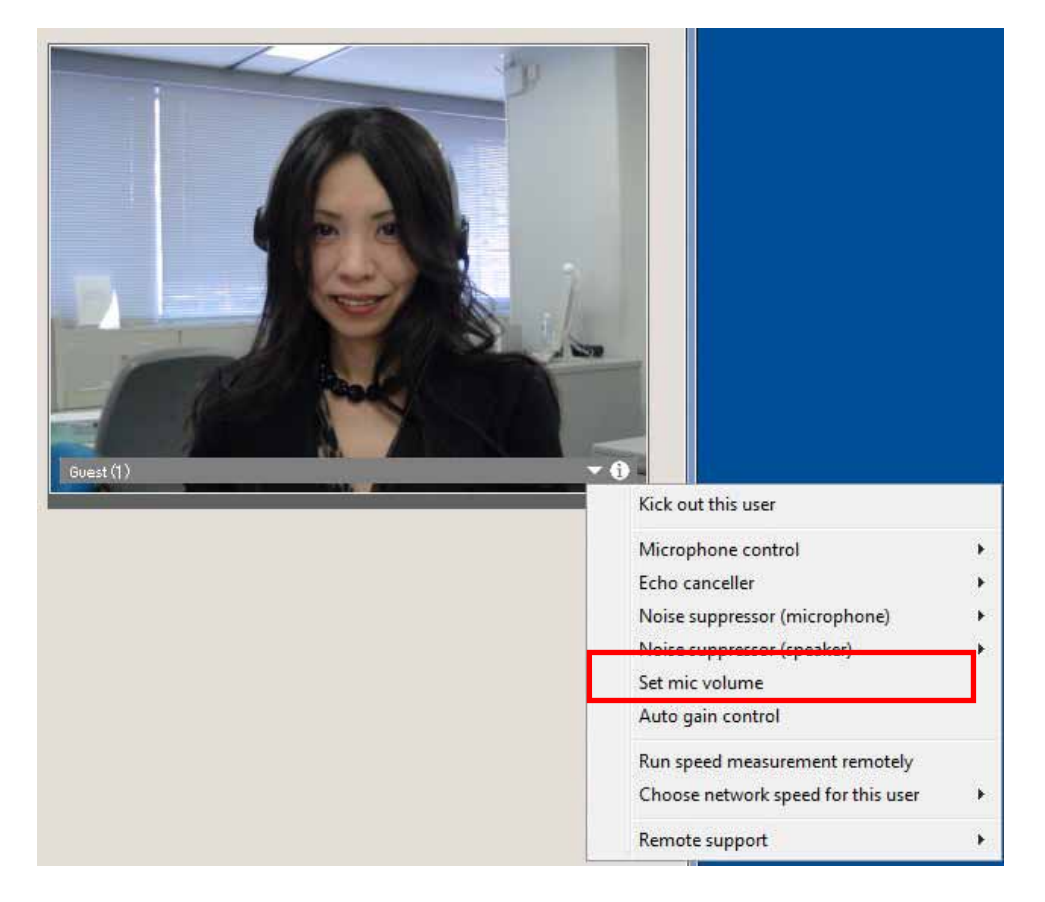

2. Adjust the volume of users.

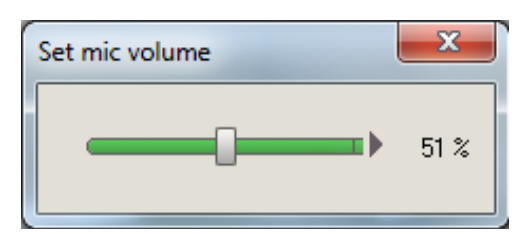

## **5-5** Change voice settings remotely

The session administrator can change the voice mode(Push to Talk, Auto Voice Switch Mode, etc.), mic volume, and noise/echo cancel settings of individual participants remotely. See [User List]Section of the reference manual for details.

#### 5-5-1 Change settings from User List

1. Click [User (or Click [Other], then [User List])] to display the user list/functions interface.

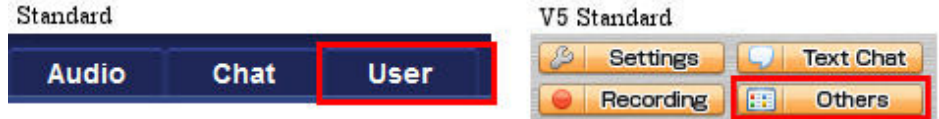

2. Right click on the desired user ID to display a list of user functions. Select [Voice Settings]

|                            |   | Kick out this user<br>Show detail information of this user                                                                                                  |         |
|----------------------------|---|----------------------------------------------------------------------------------------------------|---------|
|                            |   | Microphone control : Mic is on while key is down.<br>Echo canceller : Disabled<br>Noise suppressor (microphone) : Soft<br>Noise suppressor (speaker) : Soft | * * * * |
| Share Audio Cha            | • | Set mic volume<br>Auto gain control<br>Run sneed measurement remotely                                                                                       |         |
| C User Name (2 peope) Hand |   | Choose network speed for this user<br>Remote support                                                                                                    | •       |
| 2 8 Chair                  |   |                                                                                                    |         |

The voice method and echo/noise cancellation can also be set remotely.

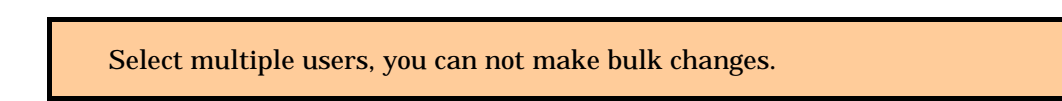

## 5-5-2 Changing user appearance from the user's video frame

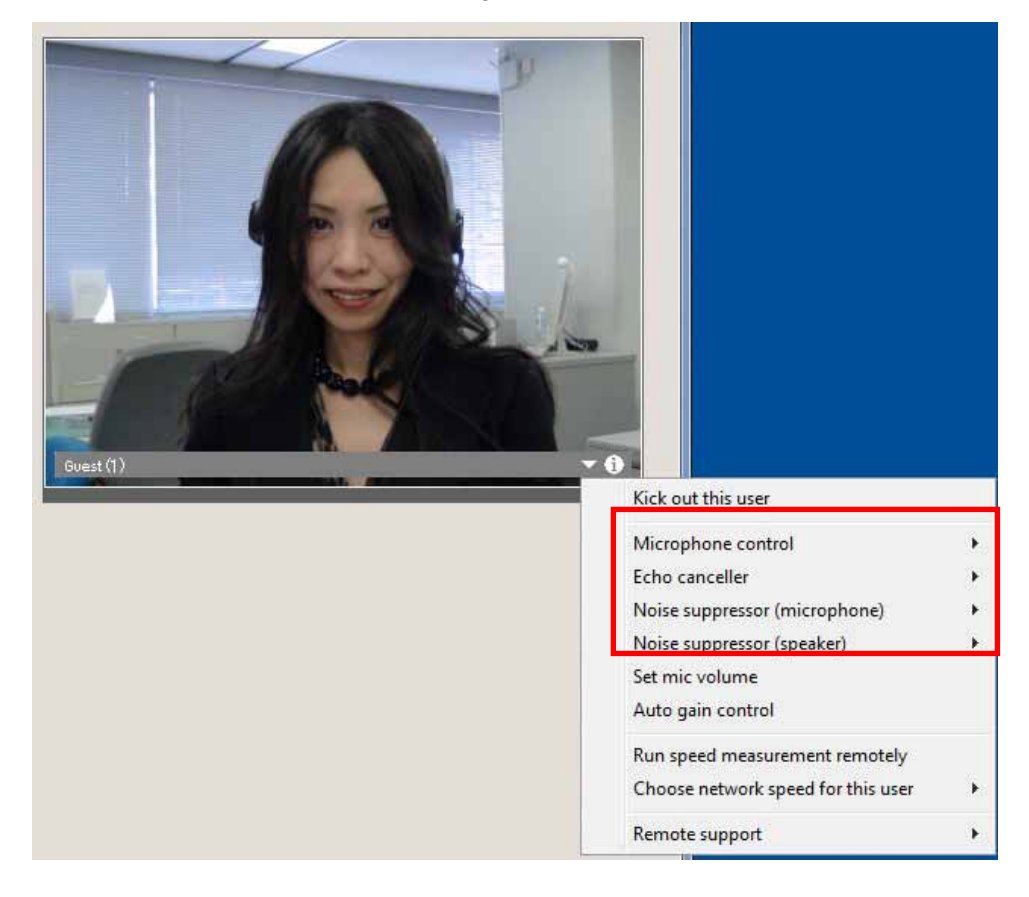

Click the small button in the bottom right corner of the individual user's video frame

The individual user can also change the voice mode and noise/echo cancel settings.

## **5-6** Changing network speed

The session administrator may change participants' network speed remotely.

#### 5-6-1 Changing network speed from the user list

1. Click [User (or Click [Other], then [User List])] to display the user list/functions interface.

| Standard |      |       | V5 Standard |           |
|----------|------|-------|-------------|-----------|
| Audio    | Chat | liser | 🤌 Settings  | Text Chat |
| Audio    | onat | User  | e Recording | 🔠 Others  |

2. Right click on the desired user ID to display a list of user functions. Select [Network Speed]

|                           |              | Kick out this user<br>Show detail information of this user |     |
|---------------------------|--------------|------------------------------------------------------------|-----|
|                           |              | Microphone control : Mic is on while key is down.          | +   |
|                           |              | Echo canceller : Disabled                                  | - + |
|                           |              | Noise suppressor (microphone) : Soft                       | - + |
|                           |              | Noise suppressor (speaker) : Soft                          | - + |
|                           |              | Set mic volume                                             |     |
| Share                     | $\checkmark$ | Auto gain control                                          |     |
| Audio Cha                 |              | Rup speed measurement remotely                             |     |
| C                         |              | Choose network speed for this user                         | •   |
| User Name (2 people) Hand |              | Remote support                                             | +   |
| 1 🙎 äuest                 |              |                                                            |     |
|                           |              |                                                            |     |

Select multiple users, you can not make bulk changes.

## 5-6-2 Changing network speed from the user's video frame

- 1. Click the small button in the bottom right corner of the individual user's video frame
- 2. Select the desired network speed.

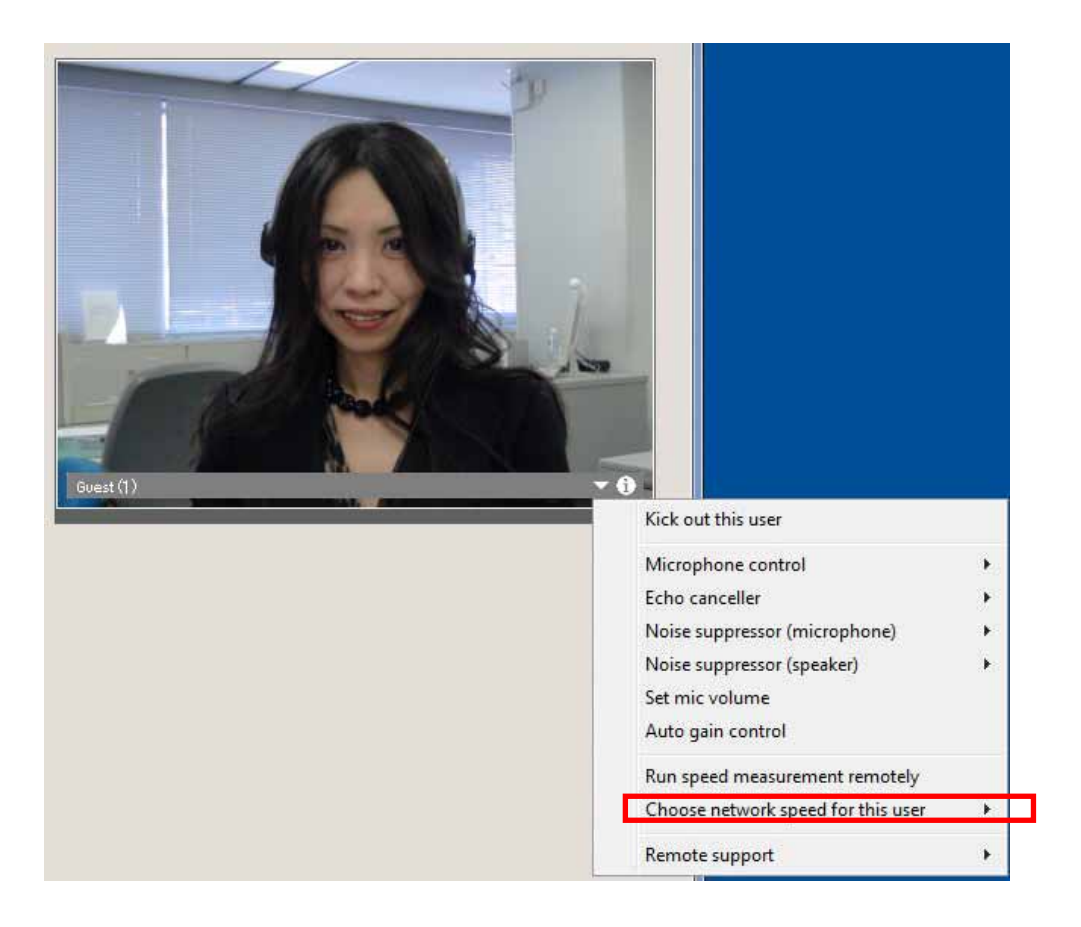

The automatic speed measurement can be performed remotely. Manual speed measurement is also available.

# 5-7 Administrative control of other user privileges

The voice, text chat, and other user fuctions can be controlled remotely by the session administrator. Please see "User List" section of the reference manual for details.

1. Click [User (or Click [Other], then [User List])] to display the user list/functions interface.

| Standard |      |       | V5 Standard |           |
|----------|------|-------|-------------|-----------|
| Audio    | Chat | liser | 🤌 Settings  | Text Chat |
| Audio    | onat | USEI  | e Recording | Cthers    |

2. [Moderation Control], and then say you can control and manipulate.

[Allow All], [banning All], [allow only the specified recipient (up to 8 people)] can choose from.

|   | Sł | nare Audio                               | Chat    | User         | Ø      | <b>T</b> |
|---|----|------------------------------------------|---------|--------------|--------|----------|
| C |    |                                          | Enquete | Moderation ( | Voice  |          |
| • |    | <ul> <li>User Name (2 people)</li> </ul> | Hand V  | bice Tex     | Text   | - ŝ.     |
| 1 | 8  | Chair                                    |         |              | Share  |          |
| 2 | 1  | Guest                                    | 3       |              | Draw   | •        |
|   |    |                                          |         | 4            | - Craw |          |
| • |    | ш                                        |         |              | - F    |          |

## **5-8 Removing a user from the conference**

The session administrator may remove and individal participant from the conference

#### **5-8-1** Access the user list

1. Click [User (or Click [Other], then [User List])] to display the user list/functions interface.

| Standard |      |       | V5 Standard         |        |
|----------|------|-------|---------------------|--------|
| Audio    | Chat | liser | 🖉 Settings 💭 Text C |        |
| Audio    | onar | 0.561 | e Recording         | Cthers |

2. Right click on the desired user to display a list of user functions.

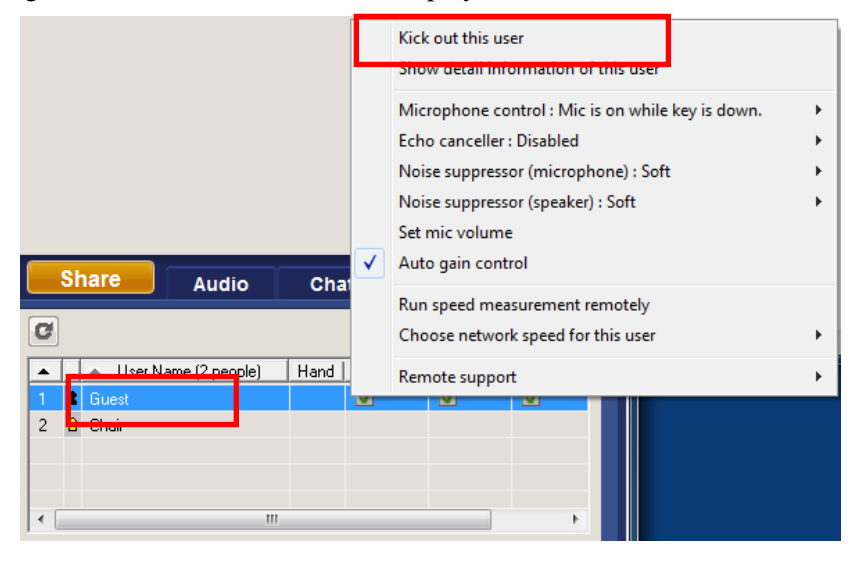

3. [Logout] or [Disable account] selected.

"Logout", the user logs in again after leaving the URL you can click the login.

"Disable account", the user logs in again after leaving the URL click, you can not login.

"Logout" and "Disable account" can also be carried out simultaneously.

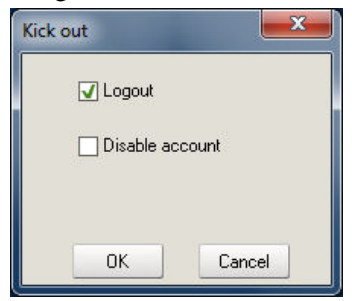

4. [OK] is clicked, the user forced exit. Users are forced and the dialog was not displayed withdrawal.

Select multiple users, you can not make bulk changes.

#### 5-8-2 Removal of a participant through the video frame menu

- Kick out this user Microphone control . Echo canceller . Noise suppressor (microphone) . Noise suppressor (speaker) . Set mic volume Auto gain control Run speed measurement remotely Choose network speed for this user . Remote support .
- 1. Users click on the bottom right corner of the image, [Kick out this user] selected.

2. [Logout] or [Disable account] selected.

"Logout", the user logs in again after leaving the URL you can click the login. "Disable account", the user logs in again after leaving the URL click, you can not login. "Logout" and "Disable account" can also be carried out simultaneously.

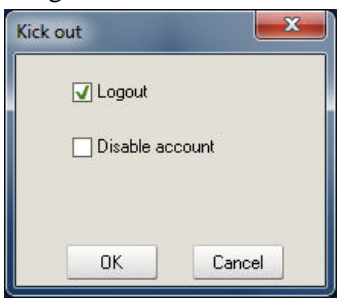

3. [OK] is clicked, the user forced exit. Users are forced and the dialog was not displayed withdrawal.

## **5-9 Remote support**

There are 2 kinds of beginning procedures of a remote support.

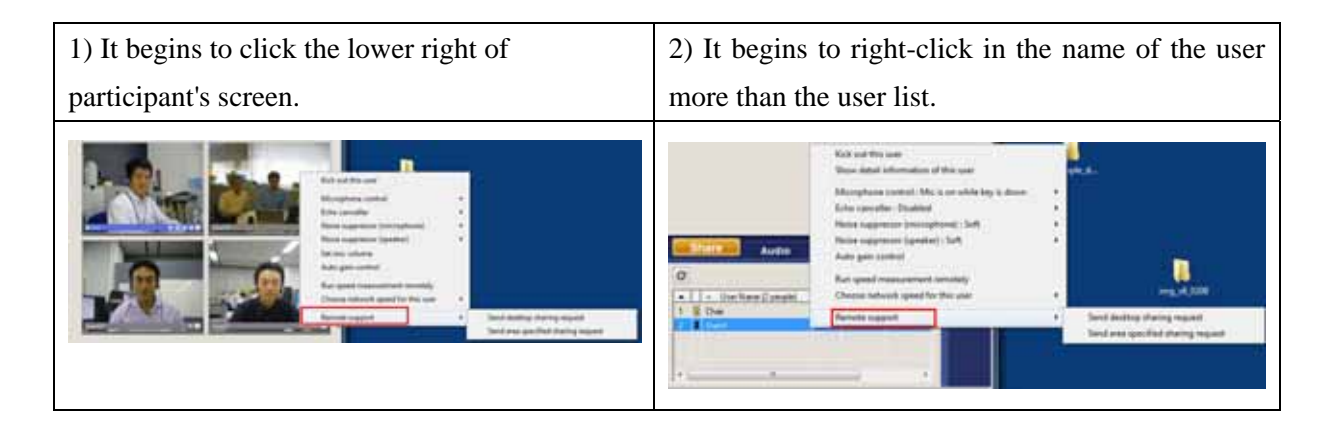

As for the organizer, the participant can put out one request among [Send desktop sharing request] [Send area specified sharing request].

#### Attention :

Two or more users cannot do a remote support at the same time.

[Send desktop sharing request] and [Send area specified sharing request] cannot be done at the same time.

## 5-9-1 Send desktop sharing request

1. [Send desktop sharing request] is selected from Remote support.

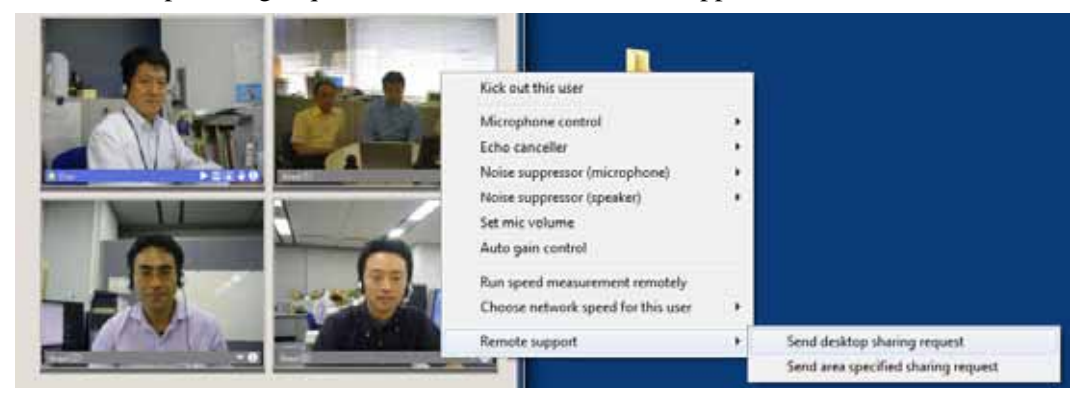

2. The request screen of a desktop sharing is displayed. The character can be input to the body of the message of the addition.

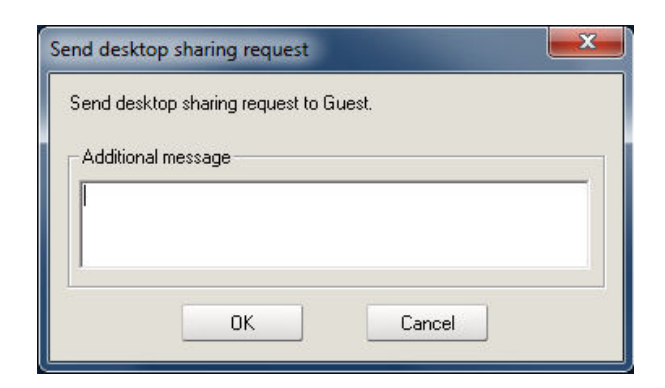

- 3. [OK] is clicked.
- 4. Desktop common request screen is displayed by the participant.

| Desktop sharing request                                                                                                    |
|----------------------------------------------------------------------------------------------------|
| Chair request you to provide control of your desktop.<br>Do you allow remote control?                                             |
| Caution:<br>Your computer will be controlled remotely if you accept the request.<br>You should allow it only to trusted operator. |
| Desktop sharing allow all other participants to view your desktop.<br>You should not display important information.               |
| You can STOP SHARING by pressing "[Esc]" button.                                                                                  |
|                                                                                                    |
|                                                                                                    |
| Additional message                                                                                                    |
|                                                                                                    |
|                                                                                                    |
| OK Cancel                                                                                                    |

5. When the participant clicks [OK], the organizer can remotely operate desktop of the participant.

## 5-9-2 Send area specified sharing request

1. [Send area specified sharing request] is selected from a remote support.

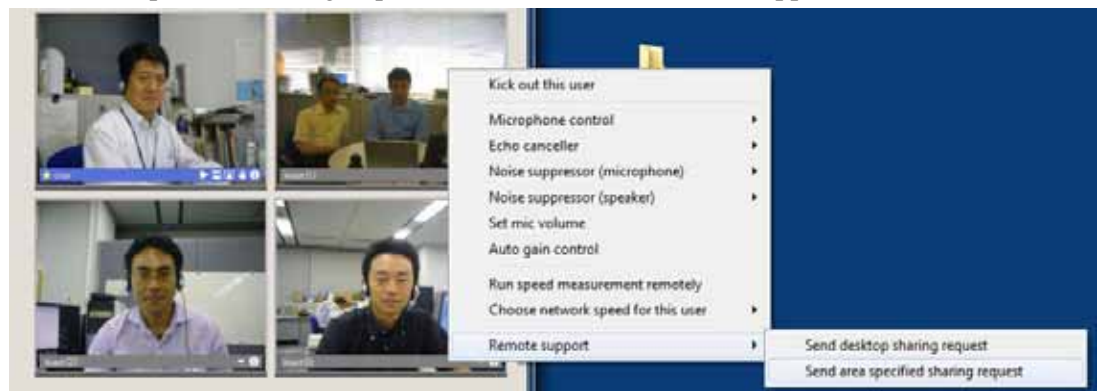

2. The request screen of the range specification sharing is displayed. The character can be input to the body of the message of the addition.

| Send deskto | op sharing request  | 8         | <b>X</b> |
|-------------|---------------------|-----------|----------|
| Send desk   | top sharing request | to Guest. |          |
| Additiona   | al message          |           |          |
|             |                     |           |          |
|             | ОК                  | Cancel    |          |

- 3. [OK] is clicked.
- 4. The range specified common request screen is displayed by the participant.

| Desktop sharing request                                                                                                    |
|----------------------------------------------------------------------------------------------------|
| Chair request you to provide control of your desktop.<br>Do you allow remote control?<br>Caution:<br>Your computer will be controlled remotely if you accept the request.<br>You should allow it only to trusted operator.<br>Desktop sharing allow all other participants to view your desktop.<br>You should not display important information. |
| You can STOP SHARING by pressing "[Esc]" button.                                                                                                    |
|                                                                                                    |
| Additional message                                                                                                    |
|                                                                                                    |
| OK Cancel                                                                                                    |

- 5. [OK] is clicked.
- 6. When the participant clicks "OK", the frame that selects the range is displayed.

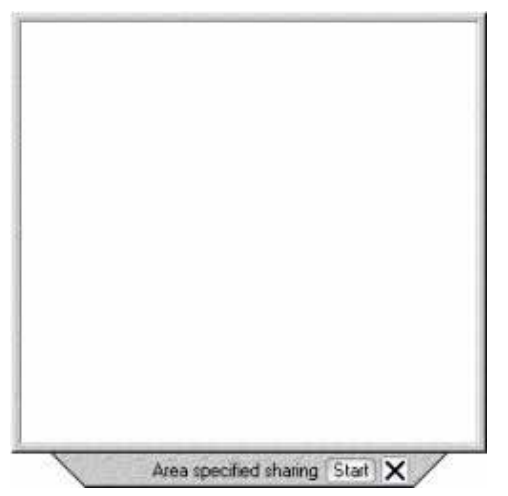

7. If the range is specified, and [Start] is clicked, the frame becomes a pink color.

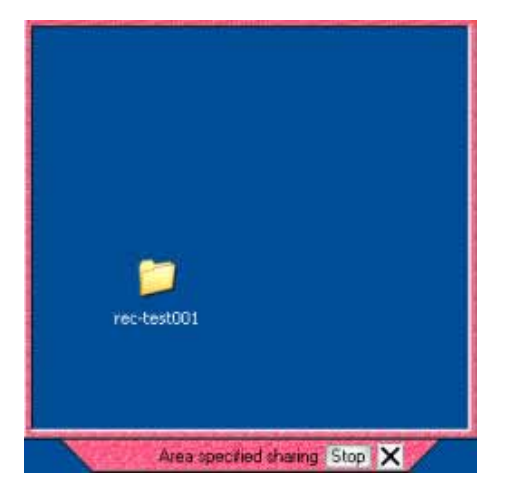

8. Desktop from which the participant range is specified for the organizer can be remotely operated.

## **5-10 Reference Material**

If the organizers do administrative conference room.

To share a file uploaded from a pre-conference reservation screen

Upload. For more information, please see the reference manual.

#### 5-10-1 Procedure for sharing file that up-loads prior

- 1. "File sharing" is clicked.
- 2. "Preuploaded files" is clicled.

| Look in: 🚺                          | Example_data                                                                         | - + 🖻                                                      | ★ 📰 🔻                                                   |
|-------------------------------------|--------------------------------------------------------------------------------------|------------------------------------------------------------|---------------------------------------------------------|
| Name                                | *                                                                                    | Date mod                                                   | dified 🔄 🔄                                              |
| APS_2010<br>FIRST<br>FIRST<br>GLOBE | 0_jp<br>ed<br>newJWW                                                                 | 6/10/2010<br>9/6/2001<br>9/6/2001<br>6/23/1990<br>3/6/2008 | 2:30 PM<br>1:25 PM<br>11:51 AM<br>3 7:16 PM<br>10:39 AM |
| •                                   |                                                                                      |                                                            | Þ                                                       |
| File <u>n</u> ame:                  | [                                                                                    |                                                            | <u>O</u> pen                                            |
| Files of type:                      | All File Types(*.*)                                                                  | •                                                          | Cancel                                                  |
| Synchronize                         | Distribute i     Distribute i     Convert to     File Types(pptx, ppt, vpi, txt, jpg | this file<br>) VPI and share<br>g, gif, avi, wma, wmv, w   | Preuploaded<br>files<br>av, mid)                        |

3. The dialog that opens the file is displayed.

| Preuploaded files                                       | Refresh                      |
|---------------------------------------------------------|------------------------------|
| Name                                                    | S                            |
| MP_V50_MOVE_sss.ppt                                     | 618                          |
|                                                         |                              |
| ٠ ( III                                                 | •                            |
| ٠ ( ۱۱۱                                                 | <u>O</u> pen                 |
| ٠ [[]]                                                  | Open<br>Cancel               |
| <ul> <li>III</li> <li>✓ Distribute this file</li> </ul> | Open<br>Cancel<br>Local file |

4. The file is selected, and "Open" is clicked.

| 👙 Open                                                  | ×                            |
|---------------------------------------------------------|------------------------------|
| Preuploaded files                                       | Refresh                      |
| Name<br>MP V50 MOVE sss.pdt                             | S<br>618                     |
|                                                         |                              |
| ٠ ( m                                                   | •                            |
| < [                                                     | <u>O</u> pen                 |
| ۲ (III)                                                 | Open<br>Cancel               |
| <ul> <li>III</li> <li>✓ Distribute this file</li> </ul> | Open<br>Cancel<br>Local file |

# 6 Speaker privileges in the lecture option

## 6-1 The conference room speaker

In Lecture Mode, a conference speaker will constantly transmit video whether speaking or not. A participant without speaker privileges will only transmit video when speaking.

## **6-2** Assigning speaker privileges

#### 6-2-1 Using the conference scheduler

When the coference room is reserved, speaker privileges may be assigned by checking the box labeled "Speaker" as shown in the figure below.

|              | DI    | RECTORY                | +       | add participants         | Max 64 users |
|--------------|-------|------------------------|---------|--------------------------|--------------|
|              |       | L <mark>ECTURER</mark> | NAME    | E-MAIL ADDR              | ESS RECORDAE |
| PARTICIPANTS | CHAIR |                        | Lecture | 1 test001@xxxxxxxxxxx    |              |
|              | 2     |                        | Guest   | 1 test002@xxxxxxxxxxxxxx |              |
|              |       |                        |         |                          |              |

#### 6-2-2 Team Room Usage

The lecture option is not available for the Team Room.

#### **6-2-3** Ad Hoc log in (Available only with Enterprise system)

Speaker privileges are set upon entering the conference room.

| NAME  | test001                                                   |
|-------|-----------------------------------------------------------|
| 🗆 Lo  | ogin as room administrator<br>dd lecture 'star' privilege |
| login |                                                           |

## **6-3** Operations available to the speaker

- 1. Application sharing can begin when the shared application is opened on the participants' desktop.
- 2. The polling feature can be activated. For the survey, please visit the reference manual.